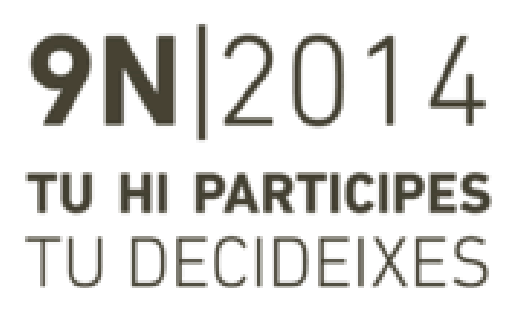

# Manual per utilitzar l'ordinador

# Continguts

### 1. Accés a l'aplicació

| 1.1         | Codi de mesa incorrecte                              | 3  |
|-------------|------------------------------------------------------|----|
| 1.2         | 2 Codi de mesa ja existent                           | 4  |
| 2. Inscrip  | ció dels participants (municipis amb més d'un local) | 5  |
| 2.1         | Pantalla de dades                                    | 5  |
| 3. Inscrip  | ció dels participants (municipis amb un local)       | 8  |
| 3.1         | Pantalla de dades                                    | 8  |
| 4. Fi de la | a sessió                                             | 11 |

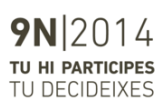

3

# 1. Accés a l'aplicació

El primer pas per accedir a l'aplicació és introduir el codi de la mesa de participació. Aquest codi està compost per un número i una lletra al final.

Cestió de participació ciutadana 9N2014 Mesa de participació 1647Z 

La mesa de participació incloent la lletra Accepta

Un cop introduït el codi, premeu el botó Accepta per iniciar la sessió.

### 1.1 Codi de mesa incorrecte

Si el codi de la mesa és incorrecte, es mostrarà un missatge d'error. En prémer el botó **Tanca**, tornareu a la pantalla inicial.

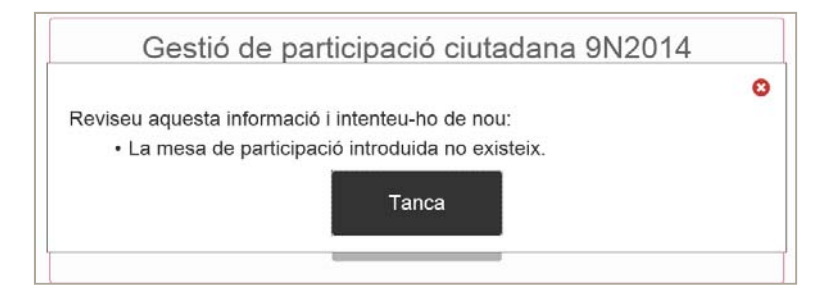

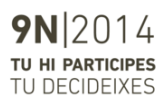

### 1.2 Codi de mesa ja existent

Si el codi de la mesa ja existeix, es mostraran les dades de la mesa:

- Codi de la mesa de participació
- Local en què està assignada
- Rang dels cognoms de la mesa
- Municipis assignats a la mesa

En cas que vulgueu iniciar la sessió amb aquesta mesa, heu de prémer el botó **Continua.** Per cancel·lar l'inici de la sessió, heu de prémer la icona de la creu vermella.

|                                        | 0 |
|----------------------------------------|---|
| Dades de la mesa de participació       |   |
| Mesa de participació: 1467Z            |   |
| Local: Institut Rafael Casanova        |   |
| Extrem inferior 1r cognom: SANCHEZ     |   |
| Extrem superior 1r cognom: TIENDA      |   |
| Municipi/s: Sant Boi de Llobregat      |   |
| Esteu segur que voleu iniciar la mesa? |   |
| Continua                               |   |

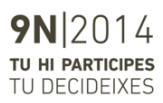

## 2. Inscripció dels participants (municipis amb més d'un local)

### 2.1 Pantalla de dades

Un cop confirmada la mesa en l'inici de sessió, ja podreu començar la inscripció dels participants.

A continuació, veureu una pantalla formada per una capçalera, la zona de dades i el peu de pàgina, com es mostra a continuació:

| Generalitat de Catalunya<br>gencat.cat                                                           |                              | Gestió de pa               | articipació ciut                | adana 9N2014                           |
|--------------------------------------------------------------------------------------------------|------------------------------|----------------------------|---------------------------------|----------------------------------------|
| Local: Institut Rafael Casanova<br>Mesa participació: 1467Z<br>Municipi/s: Sant Boi de Llobregat | Extrem inf. cognom: SANC     | HEZ                        | Extrem sup. cognom: TIENDA      | Número de participants: 0<br>CAPÇALERA |
| Domicili DNI                                                                                     |                              |                            |                                 | ×                                      |
|                                                                                                  |                              |                            |                                 |                                        |
| Número Domicili DNI                                                                              |                              |                            |                                 |                                        |
| Número Domicili DNI                                                                              | 1 Introduïu un 0 en cas de l | no tenir numeració         | D                               | ADES                                   |
| Primer Cognom                                                                                    |                              |                            |                                 |                                        |
| Primer cognom                                                                                    |                              |                            |                                 |                                        |
| DNI/NIE                                                                                          |                              |                            |                                 |                                        |
| DNI/NIE                                                                                          |                              | EI DNI/NIE està exclusivan | nent composat per números i una | a lletra Pex: 1234678Z                 |
| <u>R</u> egistra el participant                                                                  |                              |                            |                                 |                                        |
|                                                                                                  |                              | PE                         | U                               |                                        |
| Versió 1.0.0                                                                                     |                              |                            |                                 | 30/10/2014 15:35:50                    |

#### Capçalera de l'aplicació

Presenta la informació de la sessió actual a tall de consulta:

- Local de participació
- Codi de la mesa de participació
- Municipis assignats
- Rang dels cognoms assignats
- Nombre de participants

**9N**2014 TU HI PARTICIPES TU DECIDEIXES

#### Dades

És l'espai per introduir les dades de la persona participant. Un cop s'ha introduït el valor en cada camp, s'ha de prémer el botó Intro per canviar de camp.

 Domicili del participant: cal introduir el nom de la via del domicili que apareix en el DNI de la persona participant. A mesura que es va introduint el text, l'aplicació fa un suggeriment de resposta. Per exemple, en cas d'introduir 'man', l'aplicació pot suggerir: Manuel de Falla, Montmany, etc. És obligatori seleccionar alguna de les opcions que ofereix l'aplicació.

| Domicili DNI                                                                              |  |  |
|-------------------------------------------------------------------------------------------|--|--|
| man                                                                                       |  |  |
| CARRER MANUEL DE FALLA - Sant Boi de Llobregat<br>CARRER MONTMANY - Sant Boi de Llobregat |  |  |

- Número del domicili: s'ha d'introduir el número de domicili que es mostra en el DNI. Per exemple: si el domicili del DNI és Manuel de Falla, 45, cal posar 45. Si el carrer no té numeració, cal posar un 0 en el camp.
- Primer cognom: cal introduir el primer cognom, el qual ha d'estar dins del rang de cognoms de la mesa que consta en la capçalera de l'aplicació. Si el cognom no està dins d'aquest rang, es mostrarà un missatge d'error.

| Local: Institut Rafael Casar | iova                                          | 1                          |
|------------------------------|-----------------------------------------------|----------------------------|
| Mesa participació: 1467Z     | Extrem inf. cognom: SANCHEZ                   | Extrem sup. cognom: TIENDA |
| Municipi/s: Sant Boi de Lloi | pregat                                        |                            |
| Domicili DNI 오               |                                               |                            |
| CARRER MANUE                 | L DE FALLA - Sant Boi de Llobreg              | at                         |
| Número Domicili DI           | • 10                                          |                            |
| 7                            | Introduïu un 0 en cas de no tenir num         | neració                    |
| Primer Cognom 🕴              | No existeix cap primer cognom assignat a aque | est mesa de participació   |
|                              |                                               |                            |

• **DNI/NIE:** s'ha d'introduir el DNI/NIE de la persona participant. El sistema comprova que el DNI sigui correcte i que no estigui ja introduït prèviament.

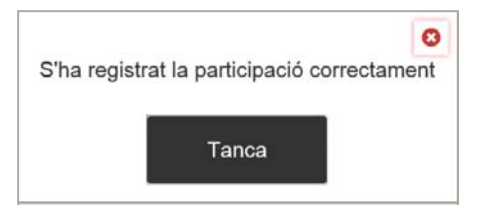

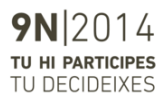

- DNI/NIE:
  - Si ja s'ha enregistrat prèviament, sortirà un missatge d'error. Caldrà revisar si el DNI/NIE introduït té algun problema:

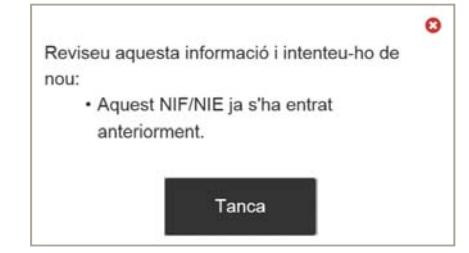

 Si el DNI/NIE és incorrecte, sortirà un missatge d'error. Caldrà revisar si el DNI/NIE introduït té algun problema

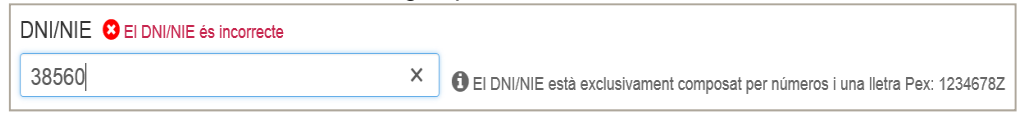

Botó **Registra el participant:** un cop introduïda la informació, registrarem el participant prement el botó:

Botó Neteja de dades: en qualsevol moment podem esborrar les dades introduïdes, mitjançant el botó 👷

#### Peu

Mostra les dades de l'aplicació:

- Versió de l'aplicació
- Data / Hora del sistema

Un cop inscrita la persona participant, es tornarà a la pantalla d'introducció de dades, però amb els camps en blanc per inscriure un nou participant.

| Generalitat de Catalunya<br>gencat.cat                                                           | Gesti                                  | ó de partic            | cipació ciuta                | dana 9N2014               |
|--------------------------------------------------------------------------------------------------|----------------------------------------|------------------------|------------------------------|---------------------------|
| Local: Institut Rafael Casanova<br>Mesa participació: 1467Z<br>Municipi/s: Sant Boi de Llobregat | Extrem inf. cognom: SANCHEZ            | Extrem                 | sup. cognom: TIENDA          | Número de participants: 0 |
| Domicili DNI                                                                                     |                                        |                        |                              | ×                         |
|                                                                                                  |                                        |                        |                              | )                         |
| Número Domicili DNI                                                                              |                                        |                        |                              |                           |
| Número Domicili DNI                                                                              | Introduïu un 0 en cas de no tenir nume | ració                  |                              |                           |
| Primer Cognom                                                                                    |                                        |                        |                              |                           |
| Primer cognom                                                                                    |                                        |                        |                              |                           |
| DNI/NIE                                                                                          |                                        |                        |                              |                           |
| DNI/NIE                                                                                          | 1 EI DNI/NIE                           | està exclusivament con | nposat per números i una lle | tra Pex: 1234678Z         |
| <u>R</u> egistra el participant                                                                  |                                        |                        |                              |                           |

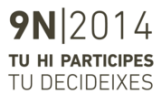

# 3. Inscripció dels participants (municipis amb un local)

### 3.1 Pantalla de dades

Un cop confirmada la mesa en l'inici de sessió, ja podreu començar el registre dels participants.

A continuació, veureu una pantalla formada per una capçalera, la zona de dades i el peu de pàgina, com es mostra a continuació:

| Generalitat de Catalunya<br>gencat.cat                                                        |                       | Gestió de participació ciutadana 9N2014                                       |
|-----------------------------------------------------------------------------------------------|-----------------------|-------------------------------------------------------------------------------|
| Local: <b>Ajuntament</b><br>Mesa participació: <b>4010K</b><br>Municipi/s: <b>Llambille</b> s | Extrem inf. cognom: A | Número de participants: 0<br>Extrem sup. cognom: <b>ZZ</b>                    |
| Primer Cognom                                                                                 |                       | ×                                                                             |
| DNI/NIE                                                                                       |                       | DADES                                                                         |
| DNI/NIE                                                                                       |                       | El DNI/NIE està exclusivament composat per números i una lletra Pex: 1234678Z |
| <u>R</u> egistra el participant                                                               |                       |                                                                               |
|                                                                                               |                       |                                                                               |
|                                                                                               |                       |                                                                               |

|              | PEU |                    |
|--------------|-----|--------------------|
| Versió 1.0.0 |     | 31/10/2014 9:26:41 |

#### Capçalera de l'aplicació

Presenta la informació de la sessió actual a tall de consulta:

- Local de participació
- Codi de la mesa de participació
- Municipis assignats
- Rang dels cognoms assignats
- Nombre de participants

**9N**2014 TU HI PARTICIPES TU DECIDEIXES

#### Dades

És l'espai per introduir les dades de la persona participant. Un cop s'hagi introduït el valor en cada camp, s'ha de prémer el botó Intro per canviar de camp.

• **Primer cognom:** cal introduir el primer cognom, el qual ha d'estar dins del rang de cognoms que consta en la capçalera de l'aplicació. Si el cognom no està dins d'aquest rang, es mostrarà un missatge d'error.

| Local: Institut Rafael Casano<br>Mesa participació: 1467Z<br>Municipi/s: Sant Boi de Llobr | Extrem inf. cognom: SANCHEZ<br>egat          | N<br>Extrem sup. cognom: TIENDA |
|--------------------------------------------------------------------------------------------|----------------------------------------------|---------------------------------|
| Domicili DNI 🥏                                                                             |                                              |                                 |
| CARRER MANUEL                                                                              | . DE FALLA - Sant Boi de Llobreg             | at                              |
| Número Domicili DN                                                                         | I 👁                                          |                                 |
| 7                                                                                          | Introduïu un 0 en cas de no tenir num        | neració                         |
| Primer Cognom 🕴 N                                                                          | o existeix cap primer cognom assignat a aque | est mesa de participació        |
| A                                                                                          |                                              | ×                               |

 DNI/NIE: s'ha d'introduir el DNI/NIE de la persona participant. El sistema comprovarà que el DNI sigui correcte i que no estigui ja introduït prèviament.

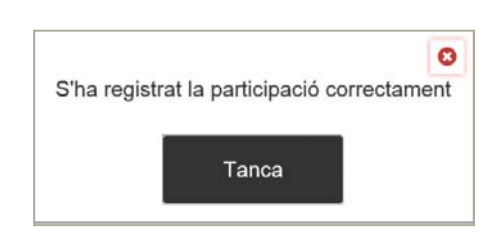

 Si ja s'ha registrat prèviament, sortirà un missatge d'error. Cal revisar si el DNI/NIE introduït té algun problema:

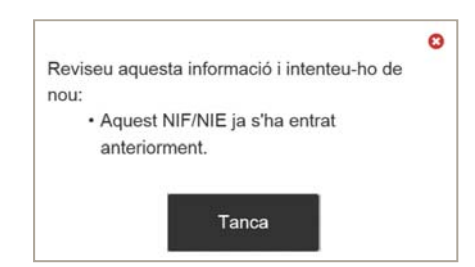

 Si el DNI/NIE és incorrecte sortirà un missatge d'error. Cal revisar si el DNI/NIE introduït té algun problema

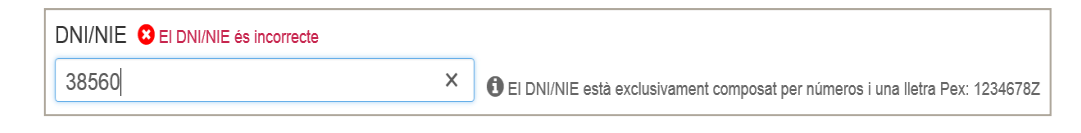

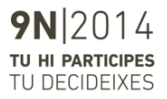

Botó **Registra el participant:** Un cop introduïda la informació, registrarem la persona participant prement el botó:

<u>R</u>egistra el participant

Botó **Neteja de dades:** en qualsevol moment podem esborrar les dades introduïdes, amb el botó

Peu

Mostra de dades de l'aplicació:

- Versió de l'aplicació
- Data / Hora del sistema

Un cop inscrita la persona participant, es tornarà a la pantalla d'introducció de dades, però amb els camps en blanc per inscriure un nou participant.

| Generalitat de Catalunya<br>gencat.cat                                                       |                       | Gestió de participació ciutadana 9N2014                                       |
|----------------------------------------------------------------------------------------------|-----------------------|-------------------------------------------------------------------------------|
| Local: <b>Ajuntament</b><br>Mesa participació: <b>4010K</b><br>Municipi/s: <b>Llambilles</b> | Extrem inf. cognom: A | Número de participants: 0<br>Extrem sup. cognom: ZZ                           |
| Primer Cognom                                                                                |                       | ×                                                                             |
|                                                                                              |                       |                                                                               |
| DNI/NIE                                                                                      |                       |                                                                               |
| DNI/NIE                                                                                      |                       | EI DNI/NIE està exclusivament composat per números i una lletra Pex: 1234678Z |
| <u>R</u> egistra el participant                                                              |                       |                                                                               |

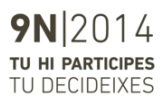

# 4. Fi de la sessió

Un cop finalitzat el procés de participació a la mesa i comunicat el nombre total de participants de la sessió, ja no caldrà fer cap acció més sobre el sistema. L'ordinador es podrà tancar i es podrà recollir.

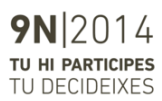